Each month, departmental Users need to download their invoices and supporting documentation to pay the Voyager invoice to US Bank timely. The monthly invoice is available in Voyager Fleet Commander on the 10<sup>th</sup> of each month and is due around the 5<sup>th</sup> of the next month.

| Procedures                                                         |                                                |                                                            |      |
|--------------------------------------------------------------------|------------------------------------------------|------------------------------------------------------------|------|
| Sign into Voyager                                                  | $\leftarrow$ $\rightarrow$ C $\textcircled{a}$ | https://www.fleetcommanderonline.com/app/auth/userLogin.do |      |
| Fleet Commander<br>Online (FCO) at<br>fleetcommanderonl<br>ine.com | USbank VOYAGER                                 |                                                            |      |
|                                                                    | Home                                           | Login                                                      |      |
|                                                                    | Contact us                                     | Username                                                   |      |
|                                                                    | System requirements                            | Password                                                   | Show |
|                                                                    | Privacy policy                                 | Log in                                                     |      |
|                                                                    | Login                                          | Forgot your password?                                      |      |
|                                                                    |                                                |                                                            |      |

|                                                                                                    | USbank VOYAGI                                                                                                    | ER           |                                                                                                   |
|----------------------------------------------------------------------------------------------------|----------------------------------------------------------------------------------------------------|--------------|---------------------------------------------------------------------------------------------------|
| From the selection                                                                                                    | Account<br>Select an account                                                                                      |              | Welcome, Cara!<br>Please click on any link below to navigate to the desire                        |
| menu on the left of<br>the screen, click<br>on Billing and View                                                                 | Cards                                                                                                    | >            | Fleet Commander® Online Messages                                                                  |
| statements.                                                                                                    | S Drivers                                                                                                    | >            |                                                                                                   |
|                                                                                                    | Ref Vehicles                                                                                                    | >            | You have 1 System Messages in the Message Cente                                                   |
|                                                                                                    | Reports                                                                                                    | >            | Fleet Commander® Online<br>Manage your Profile<br>Add a User                                      |
|                                                                                                    | Billing                                                                                                    | >            | View statements                                                                                   |
|                                                                                                    | Users                                                                                                    | >            | <u>Fuel Prices</u> ⊠<br>E85 Finder ⊠                                                              |
|                                                                                                    | Transactions                                                                                                    |              | Account Maintenance<br>Search/Select an Account<br>Account Transaction Details                    |
|                                                                                                    | Organization settings                                                                                             | >            | Maintain Card<br>Maintain Driver                                                                  |
|                                                                                                    | Message center                                                                                                    |              | <u>Maintain Venicie</u><br><u>Maintain Transactions</u><br><u>Create Card <sup>New</sup></u>      |
|                                                                                                    | Support                                                                                                    | >            |                                                                                                   |
| Enter the account<br>number in the<br>Account Number<br>field or type any<br>portion of the name<br>surrounded by<br>asterisks. | View Statement: Select A<br>Enter in any of the following<br>Account Number:<br>Account Name: *Finance*<br>Search | search crit  | teria:<br>earch Tip:<br>e an asterisk (*)<br>place of letters or<br>mbers to get<br>tial matches. |
| Click Search.                                                                                                    | Select a statement from the dropd                                                                                 | own list and | click the "View" button to view a statement for an account.                                       |

| he dropdown menu.<br>L1 Name: SOURCEWELL-NON STATE Cu Cu Cu Closed Accounts 1 - 1 of 1 Cu Cu Cu Cu Cu Cu Cu Cu Cu Cu Cu Cu Cu | sing 10/10/2022 V<br>rrent Activity<br>sing 10/10/2022<br>sing 09/10/2022<br>sing 08/10/2022<br>sing 07/10/2022 | View |
|----------------------------------------------------------------------------------------------------|----------------------------------------------------------------------------------------------------|------|
| Iick View Open X Closed Accounts 1 - 1 of 1 Clo Clo Clo Clo Clo Clo Clo Clo Clo Clo                                           | rrent Activity<br>sing 10/10/2022<br>sing 09/10/2022<br>sing 08/10/2022<br>sing 07/10/2022                      |      |
| Accounts 1 - 1 of 1                                                                                                    | sing 10/10/2022<br>sing 09/10/2022<br>sing 08/10/2022<br>sing 07/10/2022                                        |      |
|                                                                                                    | sing 09/10/2022<br>sing 08/10/2022<br>sing 07/10/2022                                                           |      |
|                                                                                                    | sing 08/10/2022<br>sing 07/10/2022                                                                              |      |
|                                                                                                    | sing 07/10/2022                                                                                                 |      |
|                                                                                                    |                                                                                                    |      |
|                                                                                                    | sing 06/10/2022                                                                                                 |      |
|                                                                                                    | sing 05/10/2022                                                                                                 |      |
| Cic                                                                                                    | sing 04/10/2022                                                                                                 |      |
| Cic                                                                                                    | sing 02/10/2022                                                                                                 |      |
| Clo                                                                                                    | sing 01/10/2022                                                                                                 |      |
| Clo                                                                                                    | sing 12/10/2021                                                                                                 |      |
| Clo                                                                                                    | sing 11/10/2021                                                                                                 |      |

| The invoice will open<br>in the default<br>browser. | Download<br>as PDF Download<br>as Excel                                                            |             | Closing 10/10/2022                                                                                                    |               |  |
|-----------------------------------------------------|----------------------------------------------------------------------------------------------------|-------------|----------------------------------------------------------------------------------------------------|---------------|--|
| Click Download as PDF.                              |                                                                                                    |             |                                                                                                    |               |  |
|                                                     | VOVACER                                                                                            |             |                                                                                                    |               |  |
|                                                     | VOIAGER                                                                                            |             |                                                                                                    |               |  |
| report.                                             | 112066                                                                                             | F           | Payment due on or before due date<br>Please return this portion with your check payable to:<br>US Bank Voyager Fleet Systems<br>U.S. Bank National Association |               |  |
|                                                     |                                                                                                    | l<br>F<br>S | Indicate account number on your check<br>PO BOX 952818<br>SAINT LOUIS MO 63195-2818                                                                            |               |  |
|                                                     | Account Closing                                                                                    | Due         | Total<br>Transactions                                                                                                    | Invoice       |  |
|                                                     | 869476002 10-10-2022                                                                               | 11-04-2022  | 2                                                                                                    | 8694760022242 |  |
|                                                     | Account Summary<br>Previous Balance<br>Payments<br>Tax Adjustments<br>New Purchases<br>New Balance |             | Amount<br>\$295.79<br>(\$295.79)<br>(\$8.32)<br>\$163.60<br>\$155.28                                                                                           | •             |  |
|                                                     | Date                                                                                               |             | Payments and Adjustments                                                                                                    | Amount        |  |
|                                                     | 09-19-2022                                                                                         |             | Payment - Thank You                                                                                                    | (\$295.79)    |  |
|                                                     | 10-10-2022                                                                                         |             |                                                                                                    | (40.32)       |  |

| Now go to Reports<br>and Reporting home. | USbank VOYAG                 | BER' |                                                                                                    |
|------------------------------------------|------------------------------|------|----------------------------------------------------------------------------------------------------|
|                                          | Account<br>Select an account |      | View Statement: Select Accounts                                                                                                    |
|                                          | Cards                        | >    | Enter in any of the following search criteria:         Account Number: *       Search Tip:         Account Name:       Use an asterisk (*) |
|                                          | S Drivers                    | >    | Search                                                                                                    |
|                                          | 😝 Vehicles                   | >    | Select a statement from the dropdown list and click the "Vie                                                                               |
|                                          | Reports                      | >    | Reporting home                                                                                                    |
|                                          | Billing                      | >    | My reports                                                                                                    |
|                                          | Users                        | >    | Preferences                                                                                                    |
|                                          | Transactions                 |      | 869476051 - 112066 ATHLETICS<br>L1 Name: SOURCEWELL-NON STATE                                                                              |
|                                          | Organization settings        | >    | 869476861 - 112066 AUXILIARY SERVICES<br>L1 Name: SOURCEWELL-NON STATE                                                                     |
|                                          | Message center               |      | 8094760010 - 112066 BIOLOGICAL SCIENCE<br>L1 Name: SOURCEWELL-NON STATE<br>869476002 - 112066 CAER                                         |
|                                          | Support                      | >    | L1 Name: SOURCEWELL-NON STATE<br>869476879 - 112066 CAFE                                                                                   |
|                                          | Support                      |      | L1 Name: SOURCEWELL-NON STATE<br>269476127 - 112066 CAMPUS RECREATION                                                                      |
|                                          |                              |      |                                                                                                    |
|                                          |                              |      |                                                                                                    |

| Under Billing                                    |                                                                                                    |                                                                                                    |  |  |  |
|--------------------------------------------------|----------------------------------------------------------------------------------------------------|----------------------------------------------------------------------------------------------------|--|--|--|
| Reports, click on                                | Welcome to Reporting!                                                                                                    |                                                                                                    |  |  |  |
| Detailed Invoice                                 | Click on any link to navigate to the desired report. Place cursor over the link to see a description of the report.                                                                                                    |                                                                                                    |  |  |  |
| Reports, click on<br>Detailed Invoice<br>Report. | Welcome to Reporting!         Click on any link to navigate to the desired report. Place cursor of         My Reports         View/Edit My Reports         Create a Saved/Scheduled Report         Shared Reports         View Scheduled Report Outputs         Purchase Alerts         Inventory Reports         Card Report         Vehicle Report         Driver Report         Oriver Report         Driver Report         Card Inactivity Report         Transaction Detail Report         Real Time Activity Report         Transactions by Univer         Management Reports         Top Dollars by Merchant         Cards with High Callons         Cards with High Gallons         Cards with High Purchases per Day         Cards by Purchase Method         Fuel Economy by Vehicle ID         Fuel Economy by Vehicle Description         Organization Summary         Vehicle Cost Analysis         Emergency Merchant Availability Report         Merchant List         Card Expiration Report | ever the link to see a description of the report.<br><b>Fixeption Reports</b><br>Percent of Limit Report<br>Transaction Exception<br>Declined Transactions Report<br><b>User Activity by Account</b><br>Activity by User ID<br>User Activity by Asset<br>User Session<br>User Management<br><b>Marketer Reports</b><br>Cost Plus Settlement<br>1057 Report<br><b>Billing Reports</b><br>Invoice Report<br><b>Detailed Invoice Report</b><br>Invoice Report<br><b>Detailed Invoice Report</b><br><b>Sales and Marketing Reports</b><br>Customer Sales Report<br>Customer Sales Report<br>Customer Sales Trend Report<br>Customer Sales Trend Report<br>Customer Sales Trend Report<br>Customer Sales Trend Report<br>Customer Sales Trend Report<br>Customer Sales Trend Report<br>Customer Sales Trend Report<br>Customer Sales Trend Report<br>Customer Sales Trend Report<br>Customer Sales Trend Report<br>Customer Sales Trend Report<br>Customer Sales Trend Report<br>Customer Sales Trend Report |  |  |  |
|                                                  | Summary Quarterly Merchant Report<br>Product Restrictions and Limits                                                                                                    |                                                                                                    |  |  |  |
|                                                  |                                                                                                    |                                                                                                    |  |  |  |

| If your account is<br>not already selected<br>under Use Accounts,<br>click Change<br>Accounts.                                                                        | Create a Detailed Invoice Report         This report shows transaction details by card with subtotals on transaction amount and taxes. Some data may not be available on the transaction until it has been billed. For a copy of the Invoice Report in PDF format for printing, please select Invoice Report from the Billing Reports menu to the left.         * = required         Preview Report       View Entire Report       Save/Schedule       Cancel         Select Report Parameters         Select criteria below then click "Preview Report" or "View Entire Report" to create your report. "Preview Report" will display the first 25 rows of the report. Clicking "Save/Schedule" allows you to save your selected criteria and schedule the report to run on a periodic basis.         Click "Reset To Defaults" to reset the form.                                                                                                    |
|----------------------------------------------------------------------------------------------------|----------------------------------------------------------------------------------------------------|
|                                                                                                    | Data Access Parameters  Use Accounts:* No Accounts Selected  Specific Cards: All Associated Cards                                                                                                    |
|                                                                                                    | Output     Use Organization Levels:*     Change Organization Levels       UNIVERSITY OF KENTUCKY (200199267)     Specific Cards: All Associated Cards     Change Cards                                                                                                    |
|                                                                                                    | Transaction Parameters         Transaction Dates:         Image: Transactions Posted Image: Interpretent to Image: Image: |
| Enter the account<br>number in the<br>Account Number<br>field or type a<br>portion of the<br>account name<br>surrounded by<br>asterisks in the<br>Account Name field. | Create a Detailed Invoice Report: Select Accounts         Enter in any of the following search criteria:         Account Number:       869476002         Account Name:       Search Tip:         Use an asterisk (*)       In place of letters or numbers to get partial matches.         Search       Search         Cancel       Cancel                                                                                                    |
| Click Search.                                                                                                    |                                                                                                    |

| Under Search<br>Results, click the<br>check box to the left<br>of the account. | Select an Account by clicking<br>screen. You can keep the Ac<br>Search Again" button.<br>Search Results<br>Accounts 1 - 1 of 1 | g its checkbox. When<br>counts you've select | finished click the "Select Accounts" b<br>ed and continue searching by clicking | utton at the bottom of the<br>on the "Save Accounts & |
|--------------------------------------------------------------------------------|----------------------------------------------------------------------------------------------------|----------------------------------------------|---------------------------------------------------------------------------------|-------------------------------------------------------|
|                                                                                | Account Number                                                                                                    | Account Name                                 | <u>Organization</u>                                                             | Account Status                                        |
| Click Select                                                                   | 869476002                                                                                                    | 112066 CAER                                  | SOURCEWELL-NON STATE                                                            | ٩                                                     |
| Accounts.                                                                      | Accounts 1 - 1 of 1                                                                                                    |                                              |                                                                                 |                                                       |
|                                                                                | Save Accounts & Search                                                                                                    | n Again                                      |                                                                                 |                                                       |
|                                                                                | Account Number                                                                                                    | ſ                                            | Account Name                                                                    | Acct Status                                           |
|                                                                                | No Accounts Selected                                                                                                    |                                              |                                                                                 |                                                       |
|                                                                                | <ul> <li>Open × Closed</li> <li>Select Accounts Cance</li> </ul>                                                               | 1                                            |                                                                                 |                                                       |

| Choose Posted<br>during and select the<br>same date as the<br>Closing Date of your<br>invoice above.<br>Click View Entire<br>Peport | Create a Detailed Invoice Report         This report shows transaction details by card with subtotals on transaction amount and taxes. Some data may not be available on the transaction until it has been billed. For a copy of the Invoice Report in PDF format for printing, please select Invoice Report from the Billing Reports menu to the left.         * = required         Preview Report       View Entire Report         Select Report Parameters         Select criteria below then click "Preview Report" or "View Entire Report" to create your report. "Preview                                                                                                    |  |  |
|----------------------------------------------------------------------------------------------------|----------------------------------------------------------------------------------------------------|--|--|
| Report.                                                                                                    | selected criteria and schedule the report to run on a periodic basis.                                                                                                    |  |  |
|                                                                                                    | Click "Reset To Defaults Current/Unbilled                                                                                                    |  |  |
|                                                                                                    | Data Access Parame Last                                                                                                    |  |  |
|                                                                                                    | Use Accounts:* 10/10/2022 Change Accounts     112086 CAER (86947600                                                                                                    |  |  |
|                                                                                                    | Specific Cards: 09/10/2022 Change Cards                                                                                                    |  |  |
|                                                                                                    | All Associated Cards 08/10/2022                                                                                                    |  |  |
|                                                                                                    | Use Organization L 06/10/2022                                                                                                    |  |  |
|                                                                                                    | Specific Cards: 4 05/10/2022 Change Cards                                                                                                    |  |  |
|                                                                                                    | 04/10/2022                                                                                                    |  |  |
|                                                                                                    | Transaction Paramet 03/10/2022<br>Transaction Dates: 02/40/0000                                                                                                    |  |  |
|                                                                                                    | O Transactions P 01/10/2022 ast Day ✓                                                                                                    |  |  |
|                                                                                                    | O Transactions P 12/10/2021 /24/2022  to 10/31/2022  Note: Start date                                                                                                    |  |  |
|                                                                                                    | 11/10/2021 (/dd/yyyy mm/dd/yyyy January 1, 2020.                                                                                                    |  |  |
|                                                                                                    | Posted during Current/Unbilled v billing cycle.                                                                                                    |  |  |
|                                                                                                    |                                                                                                    |  |  |
|                                                                                                    | Reset To Defaults                                                                                                    |  |  |
|                                                                                                    |                                                                                                    |  |  |
|                                                                                                    | Preview Report View Entire Report Save/Schedule Cancel                                                                                                    |  |  |
|                                                                                                    |                                                                                                    |  |  |
|                                                                                                    |                                                                                                    |  |  |
| Devuelee d the                                                                                                    |                                                                                                    |  |  |
| Download the                                                                                                    |                                                                                                    |  |  |
| Detailed Invoice                                                                                                    |                                                                                                    |  |  |
| Transaction Report                                                                                                    |                                                                                                    |  |  |
| to a PDF file.                                                                                                    | 120% CAER<br>Detailed Invoke Transaction Report                                                                                                    |  |  |
|                                                                                                    | ACCOUNT MUMDER: 050-11002 Closing Bans: 16.16.2022                                                                                                    |  |  |
| Attached both the                                                                                                    | Configuration         Statute (Configuration Data)         Biology (Cold, Description, Rev CD)         Description (Configuration Data)         Description (Configuration Data)         Biology (Cold, Description, Rev CD)         Description (Configuration Data)         Biology (Cold, Description, Rev CD)         Description (Configuration Data)         Biology (Cold, Description, Rev CD)         Description (Cold, Rev CD)         Description (Cold, Rev CD)         Biology (Cold, Description, Rev CD)         Description (Cold, Rev CD)         Description (Cold, Rev CD) |  |  |
| Invoice and the                                                                                                    | Dealine Carel: 500020         Dealine Carel: 500020                                                                          |  |  |
| Dotailed Invoice                                                                                                    | Number of training services         Lass         Autor         Autor         A                                                                                                    |  |  |
| Transaction Depart                                                                                                    |                                                                                                    |  |  |
|                                                                                                    | The amount due on the invoice will be the net of the New Purchases and                                                                                                    |  |  |
|                                                                                                    | the Tax Adjustments amounts on the invoice under Account Summary.                                                                                                    |  |  |
| process a payment                                                                                                    | Be certain to create the PRD for the current amount due only. Do not                                                                                                    |  |  |
| IO US BANK.                                                                                                    | include any past due amounts.                                                                                                    |  |  |
|                                                                                                    | Each invoice must be processed on a separate PRD                                                                                                    |  |  |
|                                                                                                    |                                                                                                    |  |  |